威大-麦迪逊分校合规管理办公室(Office of Cybersecurity)提醒大家,在手机上安装任何应用 程序(*app*)都有风险。如果您下载了*WhatsApp*,我们建议您采取以下额外的安全防范措施:

- 1. 二个步骤验证身份(Two-step verification)
  - a. 打开 WhatsApp
  - b. 点击设置(Settings)图标
  - c. 点击账户(Account)
  - d. 点击二个步骤验证身份(Two-step verification),然后点击启动(Enable)。
  - e. 输入一个六位数的密码(six-digit PIN),然后再输一次以确认。
  - f. 如果您以后忘记您的密码, WhatsApp 可以给您发一封邮件,以便您重新设置密码。 如果您想要这项功能,请在此输入您的电子邮件地址,然后继续下面的g和h步骤。 如果您不想提供自己的电子邮件地址,您可以点击跳过(Skip)这一步。
  - g. 点击下一步(Next)。
  - h. 确认您的电子邮件地址是正确的,然后点击保存(Save)或完成(Done)。
- 2. 把您的 WhatsApp 群组访问设置从每个人("Everyone")变成我的联络人("My Contacts")
  - a. 打开 WhatsApp
  - b. 点击**状态 (Status)**图标
  - c. 点击**隐私 (Privacy)**
  - d. 点击我的联络人("My contacts"),然后点击完成("DONE")。

下面是安全使用手机和 WhatsApp 的其它措施:

## 更新 WhatsApp

## 安卓手机

- a. 前往应用程序商店(Google Play Store),搜索 WhatsApp Messenger。
- b. 点击 WhatsApp Messenger 旁边的更新(Update)。

## 苹果手机

- a. 前往应用程序商店(App Store), 搜索 WhatsApp Messenger。
- b. 点击 WhatsApp Messenger 旁边的更新(UPDATE)。

## 更新智能手机的操作系统

- 如果是安卓手机,请点击下方链接,然后按照指示进行更新: https://support.google.com/android/answer/7680439?hl=en
- 如果是苹果手机,请点击下方链接,然后按照指示进行更新: https://support.apple.com/guide/iphone/update-ios-iph3e504502/ios

如果您不想继续接收我校的 *WhatsApp* 信息,请给 Jzong Thao 发邮件: jzong.thao@wisc.edu, 他可以把您的电话号码从我们的清单中去除。